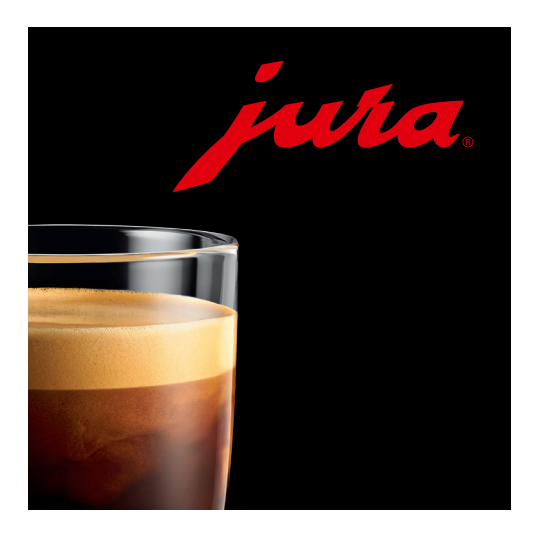

## Bedienungsanleitung JURA Coffee App

### Inhaltsverzeichnis

| 1   | Was ist JURA Coffee?                       | .4  |
|-----|--------------------------------------------|-----|
| 2   | Erste Schritte                             | . 5 |
|     | Geeignete Tablets                          | 5   |
| 3   | Smart Connect von JURA                     | .6  |
|     | 3.0.1 Smart Connect einsetzen              | .6  |
|     | 3.0.2 Verbindung zum Gerät herstellen      | .6  |
| 4   | Grundfunktionen                            | . 7 |
| 4.1 | Startseite                                 | 7   |
| 4.2 | Verbinden                                  | 8   |
|     | 4.2.1 App mit Gerät verbinden              | .9  |
|     | 4.2.2 Verbindung zu Gerät hergestellt      | 10  |
| 5   | Zubereitung                                | .11 |
| 5.1 | Countdown                                  | .12 |
| 5.2 | Übersicht während der Zubereitung          | .13 |
| 6   | Menü                                       | 14  |
| 7   | Produkteinstellunaen                       | 15  |
| 7.1 | Produktkonfiguration                       | .17 |
| 7.2 | Produkteinstellungen anpassen              | .18 |
| 7.3 | Produkt auswählen                          | .19 |
| 8   | Statistik                                  | 20  |
| 8.1 | Statistik – Aktuell                        | 20  |
| 8.2 | Produktzähler                              | 22  |
|     | Kreisdiagramm                              | 24  |
| 8.3 | Tageszähler                                | 25  |
| 8.4 | Pflegezähler                               | 26  |
| 8.5 | Meldungen                                  | 27  |
| 8.6 | Geräteeinstellungen                        | 28  |
|     | 8.6.1 PIN-Funktion                         | 29  |
|     | PIN-Funktion einschalten                   | 29  |
|     | PIN-Funktion ausschalten                   | 29  |
|     | PIN ändern                                 | 30  |
|     | 8.6.2 Softwareaktualisierung Smart Connect | 31  |
| 8.7 | Version                                    | 32  |
| 8.8 | Statistik – Archiv                         | 33  |

| 9    | Allgemeine Einstellungen                                 |    |
|------|----------------------------------------------------------|----|
| 9.1  | Zugriff auf Menü sperren                                 |    |
| 9.2  | Gerätedisplay ausschalten                                |    |
| 9.3  | Einmalige Einstellungen während der Zubereitung erlauben |    |
| 9.4  | Countdown                                                |    |
| 9.5  | Software-Version                                         |    |
| 9.6  | Statistik-Einstellungen                                  |    |
|      | 9.6.1 E-Mail-Einstellungen                               | 40 |
|      | 9.6.2 Konfigurationsassistent                            | 41 |
|      | Willkommen beim Konfigurationsassistenten                | 41 |
|      | Smart Connect einsetzen                                  | 42 |
|      | Verbindung zum Gerät herstellen                          | 43 |
|      | E-Mail-Konfiguration                                     | 44 |
|      | E-Mail-Konfigurationstest                                | 45 |
|      | Zählerstände testen                                      | 46 |
|      | Ergebnis des Tests                                       | 47 |
|      | Meldungen-Konfiguration-Test                             | 48 |
|      | Assistent abschließen                                    | 49 |
| 9.7  | Anwendungs-Cache löschen                                 | 50 |
| 10   | Hilfe / Anleitung                                        | 51 |
| 11   | Benachrichtigungen                                       |    |
| 11.1 | E-Mail mit Zählerständen des Gerätes                     | 53 |
| 11.2 | E-Mail mit einer Meldung des Gerätes                     | 54 |
| 12   | Mehrsprachenunterstützung                                |    |

# 1 Was ist JURA Coffee?

Mit der JURA Coffee App holen Sie sich die vielfältigen Einstellungs- und Programmiermöglichkeiten Ihres Vollautomaten\* bequem aufs Tablet. Individualisieren Sie nach Belieben Ihre favorisierten Spezialitäten, versehen Sie sie mit kreativen Namen oder ordnen Sie ihnen ein frei wählbares Bild zu. Selbstverständlich lässt sich auch die Zubereitung übers Tablet starten.

Alles, was Sie dazu brauchen, sind der optionale Bluetooth $^{\circ}$ -Sender Smart Connect von JURA und diese App.

\*Folgende Kaffeevollautomaten sind mit der JURA Coffee App kompatibel:

Consumer:

- GIGA 5
- Z6
- Z6 Carbon (Smart Connect bereits im Vollautomaten integriert)
- E8
- E80
- E800
- E6
- E60
- E600

Die aktuellste Liste der kompatiblen Vollautomaten finden Sie stets auf www.jura.com/smartconnect

### ⚠

Unter Umständen verfügt die App nicht über die aktuellste Geräteliste. Stellen Sie in diesem Fall vor dem Starten der App eine Internetverbindung her.

Professional:

- GIGA X9/X9c Professional
- GIGA X8/X8c Professional
- GIGA X7/X7c Professional
- GIGA X3/X3c Professional
- GIGA W3 Professional

# 2 Erste Schritte

Damit Sie die JURA Coffee App vollumfänglich nutzen können, benötigen Sie

- den Smart Connect von JURA, der in ein kompatibles Gerät eingesetzt ist.
- ein Tablet mit
  - der iOS-Version 7.0 (oder höher).
  - der Bluetooth-Version 4.0 (oder höher).

### ⚠

Sollte die App trotz Erfüllung der oben gennanten Voraussetzungen nicht funktionieren, kann dies an speziellen Systemeinstellungen der Tablet-Hersteller liegen.

#### **Geeignete Tablets**

Folgende Geräte sind für die JURA Coffee App geeignet:

- iPad 3
- iPad 4
- iPad Air
- iPad Air 2
- iPad Mini 1
- iPad Mini 2
- iPad Mini 3

# 3 Smart Connect von JURA

#### 3.0.1 Smart Connect einsetzen

Der Smart Connect muss in die Serviceschnittstelle des Kaffeevollautomaten eingesetzt werden. Diese befindet sich in der Regel auf der Oberseite oder Rückseite des Gerätes, unter einer entfernbaren Abdeckung. Wissen Sie nicht, wo sich die Serviceschnittstelle Ihres Kaffeevollautomaten befindet, fragen Sie Ihren Fachhändler oder schauen Sie nach unter www.jura.com.

#### 3.0.2 Verbindung zum Gerät herstellen

Nach dem Einsetzen des Smart Connect werden automatisch alle Geräte in Reichweite (ca. 3 m) gesucht.

Tippen Sie auf das Gerät, mit dem Sie eine Verbindung herstellen möchten.

#### PIN-Funktion (optional):

Die PIN-Funktion des Smart Connect ist standardmäßig ausgeschaltet.

Falls die PIN-Funktion bereits vorgängig eingeschaltet wurde, werden Sie an dieser Stelle aufgefordert, den PIN-Code einzugeben.

Wurde der korrekte PIN-Code beim Verbinden mit dem Gerät eingegeben, so wird dieser in der App gespeichert und muss beim erneuten Verbinden nicht nochmals eingegeben werden. Wird der PIN nachträglich geändert, ist eine erneute Eingabe beim Verbinden erforderlich.

Die PIN-Funktion kann in den Geräteeinstellungen angepasst werden.

# 4 Grundfunktionen

#### 4.1 Startseite

Die Benutzeroberfläche der JURA Coffee App kann in zwei Bereiche eingeteilt werden:

- Obere Leiste (neben dem App-Logo)
  - Drop-Down-Menü
  - Name des aktuellen Bildschirms
  - Symbol für Verbindungsstatus
- Produktliste: Anpassbarer Bereich, in dem die Produkte des verbundenen Gerätes angezeigt werden.

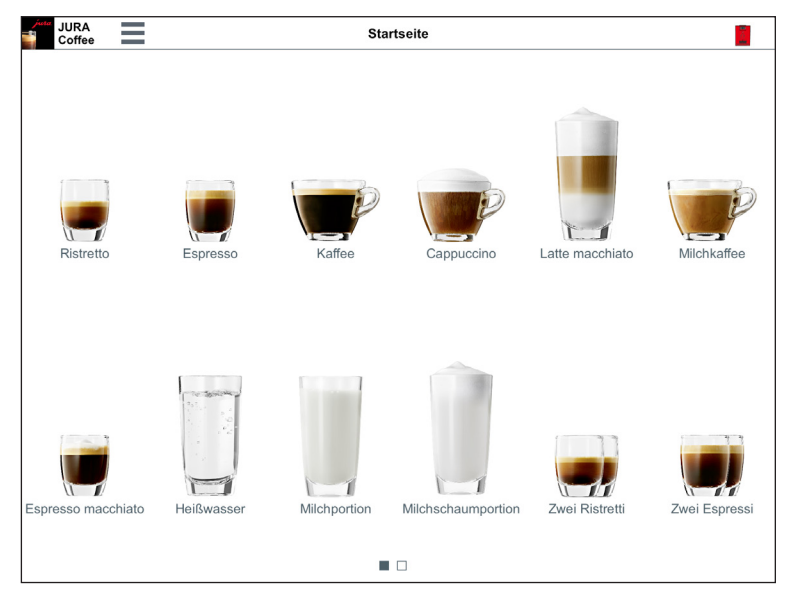

Abb. 1: Startseite

#### 4.2 Verbinden

Um die Funktionen der App nutzen zu können, müssen Sie eine Verbindung zu einem Gerät in Reichweite herstellen.

Wenn Sie sich auf dem Startbildschirm befinden, tippen Sie auf das rote Gerätesymbol rechts oben.

| juta<br>1 | JURA<br>Coffee | 🗙 Zurück | Verbindung                                                                                                    | 1 |
|-----------|----------------|----------|----------------------------------------------------------------------------------------------------|---|
|           |                |          | Es wurden keine Geräte gefunden.                                                                                                    |   |
|           |                |          | Bitte stellen Sie sicher, dass:<br>- der Smart Connect korrekt im Gerät eingesetzt ist.<br>- das Gerät eingeschaltet ist.<br>- das Gerät max. 3 m von Ihnen entfernt ist.<br>- Bluetooth eingeschaltet ist. |   |
|           |                |          |                                                                                                    |   |
|           |                |          |                                                                                                    |   |
|           |                |          |                                                                                                    |   |
|           | SCAN           | NNEN     |                                                                                                    |   |
|           |                |          |                                                                                                    |   |
|           |                |          |                                                                                                    |   |
|           |                |          |                                                                                                    |   |
|           |                |          |                                                                                                    |   |
|           |                |          |                                                                                                    |   |

Abb. 2: Verbindungs-Bildschirm

### 4.2.1 App mit Gerät verbinden

Um die in Reichweite verfügbaren Geräte anzuzeigen, tippen Sie auf »SCANNEN«.

Die Reichweite der Bluetooth-Verbindung beträgt ca. 3 m. Verfügbare Geräte werden nun auf diesem Bildschirm angezeigt. Wählen Sie ein Gerät aus, zu dem die App eine Verbindung herstellen soll.

Beachten Sie bitte, dass die App unter Umständen nicht zu allen aufgeführten Geräten eine Verbindung herstellen kann. Die App kann keine Verbindung zu "unbekannten" oder "nicht unterstützten" Geräten herstellen.

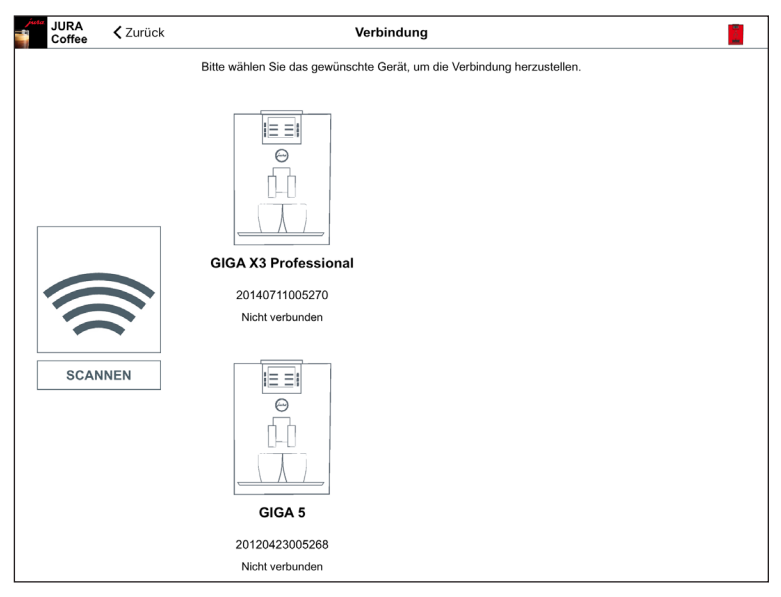

Abb. 3: Gerät in Reichweite gefunden

#### 4.2.2 Verbindung zu Gerät hergestellt

Nachdem Sie ein verfügbares Gerät gewählt haben, wird die Verbindung nach einem kurzen Augenblick hergestellt.

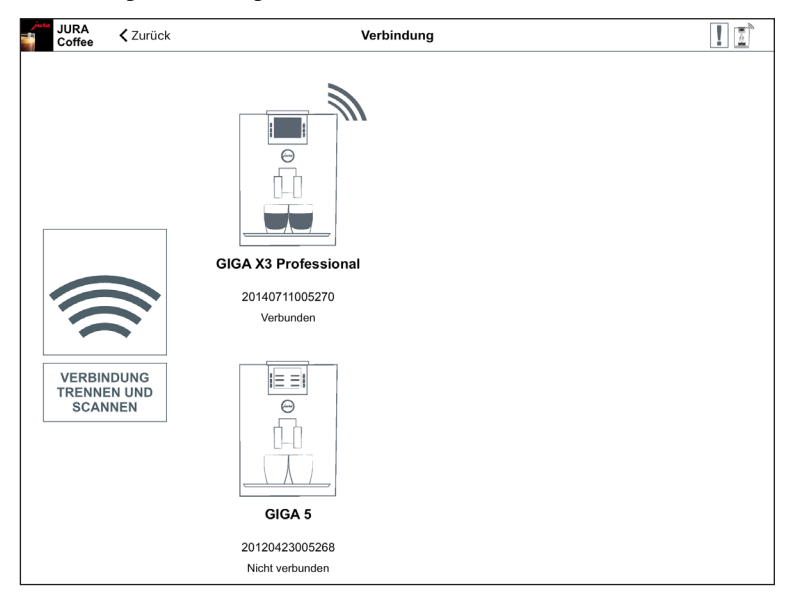

Abb. 4: Verbindung zu Gerät hergestellt

# 5 Zubereitung

Tippen Sie auf das Icon des gewünschten Produkts, um die Zubereitung zu starten.

Abhängig vom verbundenen Gerät, können die verfügbaren Produkte variieren. Sollten mehr als 12 Produkte verfügbar sein, so werden diese Produkte auf weiteren Seiten angezeigt.

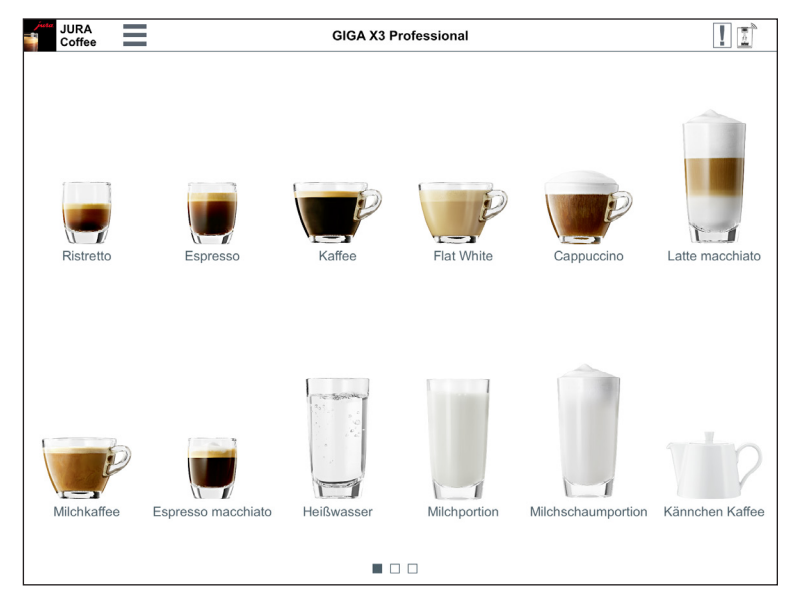

Abb. 5: Produkte, die mit dem verbundenen Gerät zubereitet werden können

### 5.1 Countdown

Nach der Auswahl eines Produkts, wird der Countdown bis zum Start der Zubereitung angezeigt. In den allgemeinen Einstellungen können Sie den Countdown deaktivieren oder die Zeiten anpassen.

Wenn Sie das gewählte Produkt nicht zubereiten wollen, tippen Sie auf »Zubereitung abbrechen«.

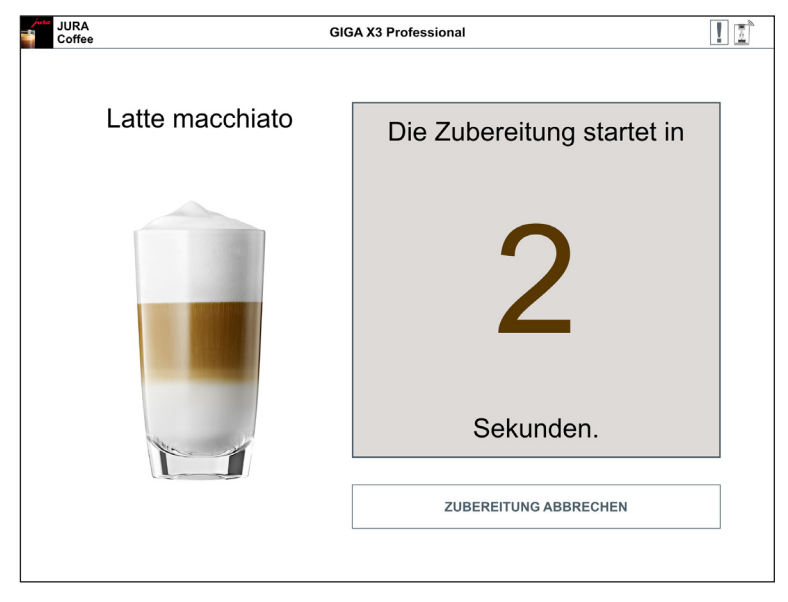

Abb. 6: Countdown

### 5.2 Übersicht während der Zubereitung

Auf dem Bildschirm können Sie den Fortschritt der Zubereitung verfolgen, Mengenanpassungen vornehmen sowie die Zubereitung abbrechen:

- Tippen Sie auf »-« oder »+«, um die jeweilige Menge (z.B. Milchschaummenge) zu ändern.
- Tippen Sie auf »Zubereitung abbrechen«, um die Zubereitung zu stoppen. Besteht das Produkt aus mehreren Zutaten, z.B. Milchschaum und Kaffee, so wird lediglich die Zubereitung der aktuellen Zutat gestoppt.

| JURA<br>Coffee | GIO             | GA X3 Professional | 1                  | ĵ |
|----------------|-----------------|--------------------|--------------------|---|
|                | Latte macchiato | Ihr Produkt w      | ird zubereitet.    |   |
|                |                 | Milchs             | chaum              |   |
|                |                 | 12 Sek.(~120 ml)   | / 16 Sek.(~160 ml) |   |
|                |                 | -                  | +                  |   |
|                |                 | ZUBEREITUNG        | G ABBRECHEN        |   |

Abb. 7: Zubereitung – Latte macchiato

# 6 Menü

Von diesem Bildschirm aus haben Sie Zugriff auf alle Bereiche und Funktionalitäten der App.

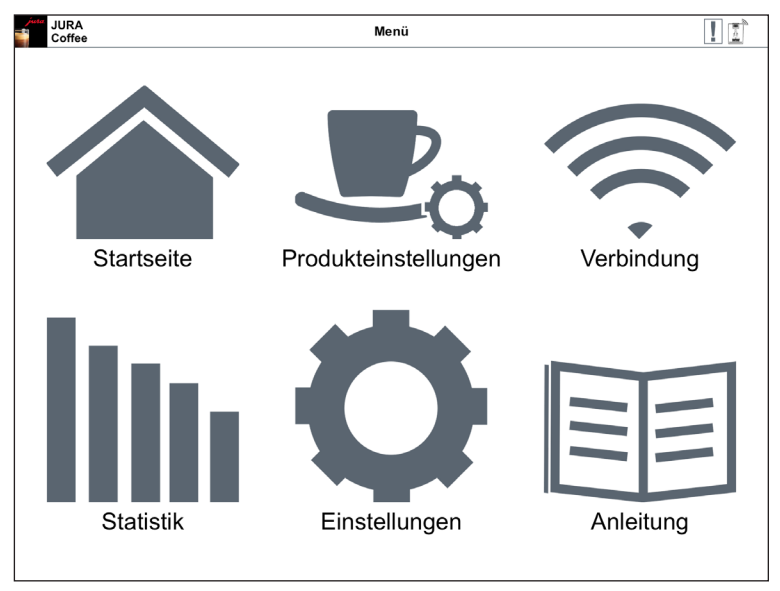

Abb. 8: Menü

# 7 Produkteinstellungen

Im Bereich »Produkteinstellungen« können Sie alle verfügbaren Produkte des aktuell bzw. zuletzt verbundenen Gerätes anpassen. Zusätzlich können Sie von diesem Bildschirm aus:

- weitere Produkte auf dem Startbildschirm ablegen tippen Sie hierzu auf »+« (rechts oben).
- angezeigte Produkte löschen tippen Sie hierzu länger auf das jeweilige Symbol des Produkts und ziehen Sie es dann unten auf das Mülltonnen-Symbol.
- Produkte an anderen Stellen positionieren tippen Sie hierzu länger auf das jeweilige Symbol des Produkts und verschieben Sie es an eine andere Position.

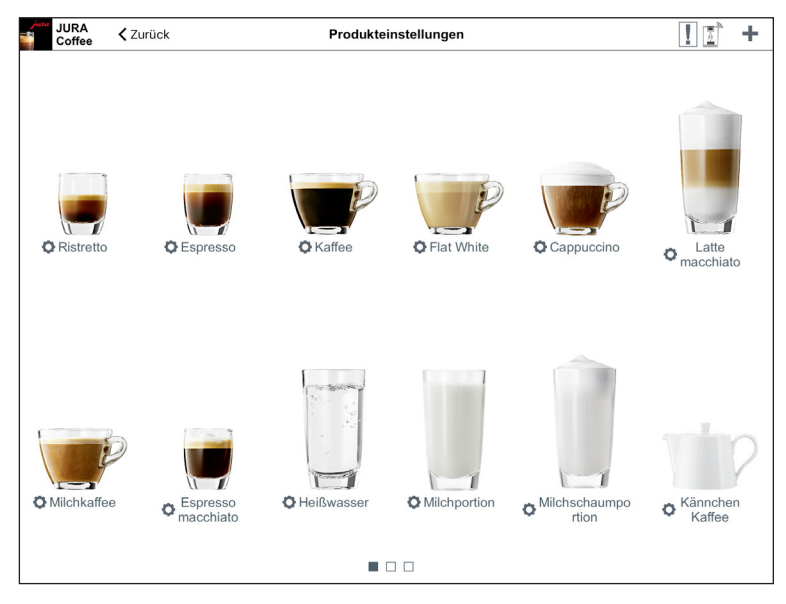

Abb. 9: Produkteinstellungen

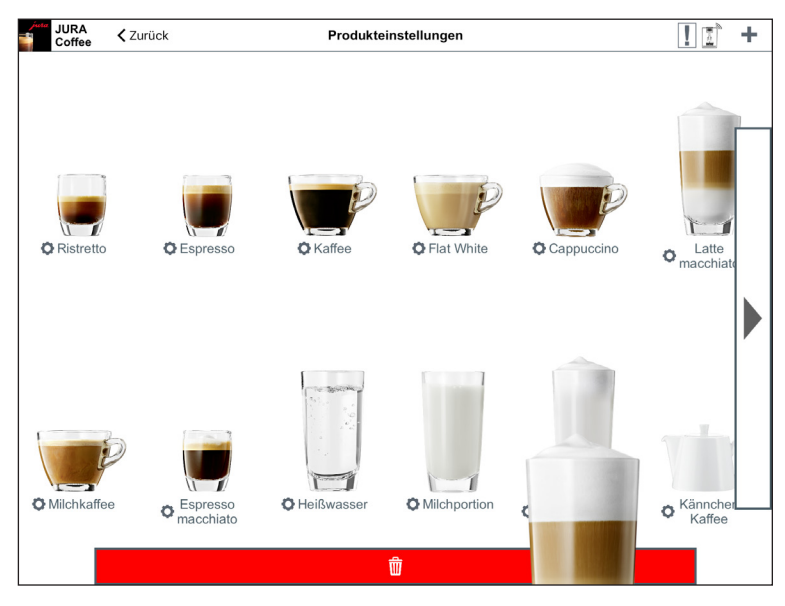

Abb. 10: Produkt vom Startbildschirm entfernen

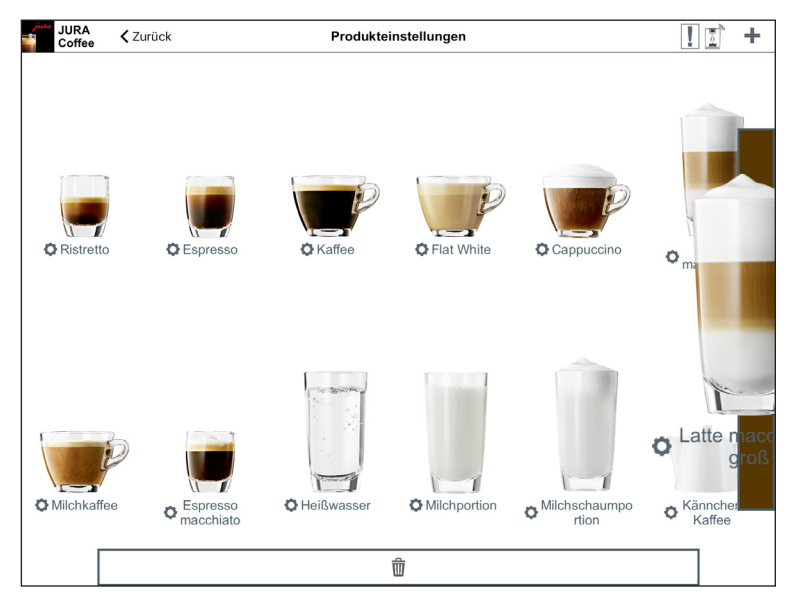

Abb. 11: Position auf Startbilschirm ändern

### 7.1 Produktkonfiguration

Sobald Sie im Bereich »Produkteinstellungen« auf ein Produkt tippen, gelangen Sie zur Produktkonfiguration. Hier können Sie nun die einzelnen Parameter des Produkts ändern.

|                            | Latte macchiato    |                   |    |
|----------------------------|--------------------|-------------------|----|
|                            | Kaffeestärke       | stark             | ⊳  |
|                            | Wassermenge        | 45 ml             | ⊳  |
|                            | Milchmenge         | 6 Sek. (~24 ml)   | ⊳  |
|                            | Milchschaummenge   | 16 Sek. (~160 ml) | ⊳  |
|                            | Temperatur         | hoch              | ⊳  |
|                            | Pause              | 0 Sek.            |    |
| ~229 ml                    |                    |                   |    |
| AUF<br>STANDARDEINSTELLUNG | PRODUKTNAME ÄNDERN | PRODUKTBILD ÄNDE  | RN |

Abb. 12: Produktkonfiguration – Latte macchiato

#### 7.2 Produkteinstellungen anpassen

Um die einzelnen Parameter des ausgewählten Produkts zu ändern, tippen Sie auf den jeweiligen Wert, den Sie anpassen möchten. Bestätigen Sie die Eingabe anschließend mit »Speichern«.

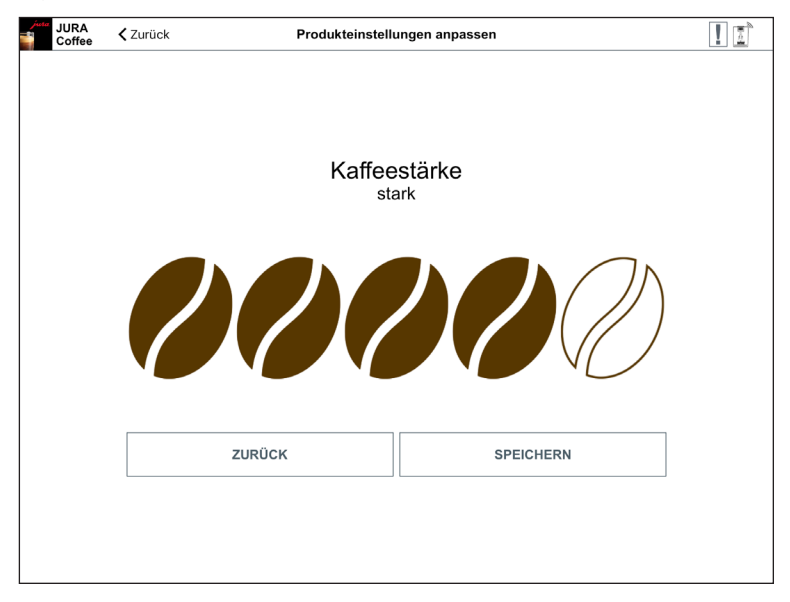

Abb. 13: Produkteinstellungen anpassen – Kaffeestärke

#### 7.3 Produkt auswählen

In diesem Rondell können Sie die Produkte auswählen, die auf dem Startbildschirm angezeigt werden sollen. Sie können auch mehrmals das gleiche Produkt wählen, um später die verschiedenen Parameter anzupassen und zu individualisieren.

Das ausgewählte Produkt wird auf dem Startbildschirm ergänzt. Sollten sich dort bereits mehr als 12 Produkte befinden, so wird das Produkt auf einer neuen Seite eingefügt.

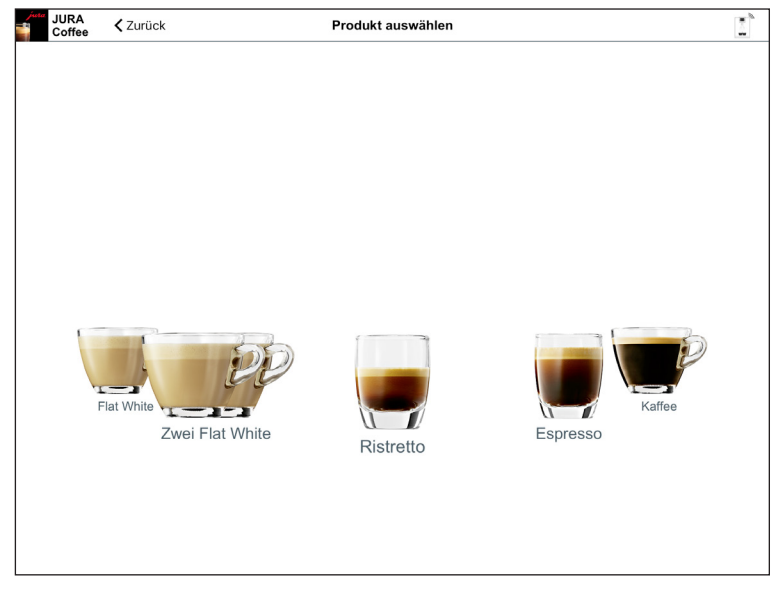

Abb. 14: Produkt auswählen

## 8 Statistik

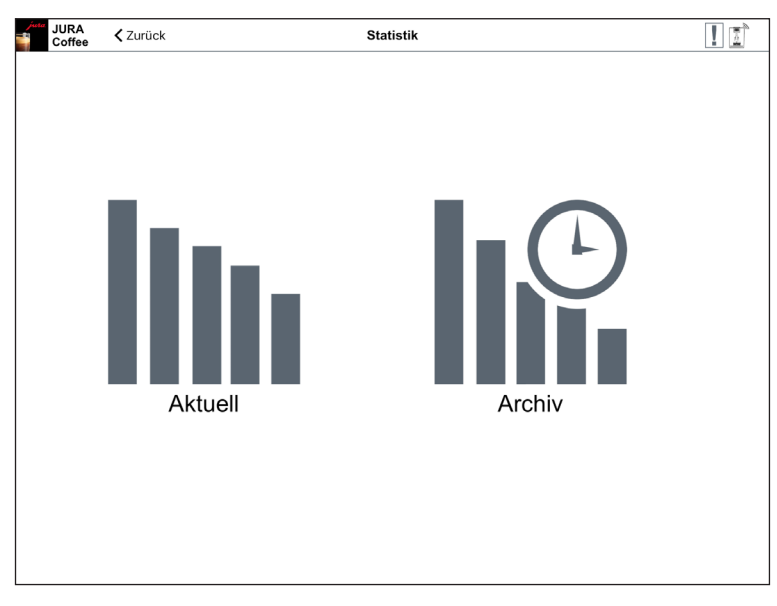

Wählen Sie zwischen »Aktuell« und »Archiv«.

Abb. 15: Statistik

#### 8.1 Statistik – Aktuell

Dieser Bildschirm lässt sich in drei Bereiche einteilen:

- Obere Leiste:
  - Zurück-Taste
  - Name des verbundenen Gerätes
  - Symbol für Verbindungsstatus
- Datenleiste: Dropdown-Menü u. horizontale Bildlaufleiste mit folgenden Funktionen:
  - Dropdown-Menü für die ersten vier Optionen der Datenleiste (Produktzähler, Tageszähler, Pflegezähler und Meldungen) können Sie hier jeweils verschiedene Aktionen aufrufen, z.B. Anzeigen eines Kreisdiagramms, Zurücksetzen des Tageszählers oder Senden von E-Mails mit Meldungen
  - Produktzähler
  - Tageszähler
  - Pflegezähler
  - Meldungen
  - Geräteeinstellungen
  - Version

 Inhaltsabschnitt: Bereich, in dem Informationen über die jeweils gewählte Option aus der obigen Datenleiste angezeigt werden

Um **zurück zur Auswahlliste der Geräte** zu gelangen, tippen Sie auf den kleinen Pfeil links in der oberen Leiste.

| juta  | JURA<br>Coffee | 🕻 Zurück     |             | GIGA X3 Pr           | ofessional             |                     | 11      |
|-------|----------------|--------------|-------------|----------------------|------------------------|---------------------|---------|
| ~     |                | duktzähler   | Tageszähler | Pflegezähler         | Meldungen              | Geräteeinstellungen | Version |
|       |                |              | Le          | tzte Aktualisierung: | Noch nie               |                     |         |
| Ges   | amtanzah       | l der Produk | te          |                      |                        |                     | 0       |
| Rist  | retto          |              |             | 0                    | Zwei Milchportionen    |                     | 0       |
| Esp   | resso          |              |             | 0                    | Flat White             |                     | 0       |
| Kaff  | ee             |              |             | 0                    | Espresso groß (America | no)                 | 0       |
| Сар   | puccino        |              |             | 0                    | Kaffee groß            |                     | 0       |
| Milc  | hkaffee        |              |             | 0                    | Cappuccino groß        |                     | 0       |
| Espi  | resso maco     | chiato       |             | 0                    | Milchkaffee groß       |                     | 0       |
| Latte | e macchiat     | D            |             | 0                    | Latte macchiato groß   |                     | 0       |
| Milc  | hschaump       | ortion       |             | 0                    | Milchportion groß      |                     | 0       |
| Milc  | hschaum p      | ermanent     |             | 0                    | Kännchen 2             |                     | 0       |
| Milc  | hportion       |              |             | 0                    | Heißwasser groß        |                     | 0       |
| Milc  | h permane      | nt           |             | 0                    | Zwei Flat White        |                     | 0       |
| Kän   | nchen Kaff     | ee           |             | 0                    | Marocchino             |                     | 0       |
| Heiß  | Swasser        |              |             | 0                    | Pepresso               |                     | 0       |
|       |                |              |             |                      |                        |                     |         |

Abb. 16: Gerät zum ersten Mal verbunden

#### 8.2 Produktzähler

Unter der Taste des Produktzählers sehen Sie das Datum, an dem zum letzten Mal die Daten aus dem verbundenen Gerät ausgelesen wurden. Darunter finden Sie die verschiedenen Zählerstände des verbundenen Gerätes.

Haben Sie ein Gerät zum ersten Mal mit der App verbunden, so werden Sie zum Auslesen der Daten aufgefordert.

| jura<br>N | JURA<br>Coffee | 🕻 Zurück     |               | GIGA X3 Pr           | ofessional              |                     | 1       |
|-----------|----------------|--------------|---------------|----------------------|-------------------------|---------------------|---------|
| ~         |                | oduktzähler  | 1 Tageszähler | Pflegezähler         | Meldungen               | Geräteeinstellungen | Version |
|           |                |              | Le            | tzte Aktualisierung: | 2015-10-13 16:51:31     |                     |         |
| Ges       | amtanzah       | l der Produk | te            |                      |                         |                     | 4123    |
| Heiß      | wasser         |              |               | 2198                 | Zwei Kaffee             |                     | 9       |
| Сар       | puccino        |              |               | 239                  | Zwei Milchportionen     |                     | 7       |
| Milcl     | nportion       |              |               | 236                  | Espresso groß (America  | ano)                | 7       |
| Ristr     | retto          |              |               | 233                  | Milchkaffee groß        |                     | 7       |
| Kaffe     | ee             |              |               | 199                  | Shakerato               |                     | 7       |
| Latte     | e macchiat     | o            |               | 182                  | Sommerfeuer             |                     | 7       |
| Espr      | resso          |              |               | 93                   | Gemahlener Kaffee       |                     | 6       |
| Flat      | White          |              |               | 86                   | Zwei Latte macchiati    |                     | 6       |
| Heiß      | wasser pe      | ermanent     |               | 81                   | Zwei Cappuccini         |                     | 5       |
| Milcl     | nschaump       | ortion       |               | 78                   | Latte macchiato mit Aro | ma                  | 5       |
| Kän       | nchen Kaff     | ee           |               | 63                   | Zwei Milchkaffee        |                     | 4       |
| Milcl     | nkaffee        |              |               | 59                   | Irish Coffee            |                     | 4       |
| Heiß      | wasser gr      | oß           |               | 47                   | Winterzauber            |                     | 4       |
|           |                |              |               |                      |                         |                     |         |

Abb. 17: Produktzähler

| _      |                |              |             |                      |                        |                       |         |
|--------|----------------|--------------|-------------|----------------------|------------------------|-----------------------|---------|
| - juta | JURA<br>Coffee | 🗸 Zurück     |             | GIGA X3 Pr           | ofessional             |                       | ! 1     |
| ~      | <b>I Pro</b>   | oduktzähler  | Tageszähler | Pflegezähler         | Meldungen              | O Geräteeinstellungen | Version |
| O      |                |              | Le          | tzte Aktualisierung: | Noch nie               |                       |         |
| C      | amtanzah       | l der Produk | te          |                      |                        |                       | 0       |
|        | etto           |              |             | 0                    | Zwei Milchportionen    |                       | 0       |
| Esp    | resso          |              |             | 0                    | Flat White             |                       | 0       |
| Kaff   | ee             |              |             | 0                    | Espresso groß (America | no)                   | 0       |
| Сар    | puccino        |              |             | 0                    | Kaffee groß            |                       | 0       |
| Milc   | hkaffee        |              |             | 0                    | Cappuccino groß        |                       | 0       |
| Esp    | resso maco     | chiato       |             | 0                    | Milchkaffee groß       |                       | 0       |
| Latt   | e macchiat     | D            |             | 0                    | Latte macchiato groß   |                       | 0       |
| Milc   | hschaumpo      | ortion       |             | 0                    | Milchportion groß      |                       | 0       |
| Milc   | hschaum p      | ermanent     |             | 0                    | Kännchen 2             |                       | 0       |
| Milc   | hportion       |              |             | 0                    | Heißwasser groß        |                       | 0       |
| Milc   | h permane      | nt           |             | 0                    | Zwei Flat White        |                       | 0       |
| Kän    | nchen Kaff     | ee           |             | 0                    | Marocchino             |                       | 0       |
| Heil   | Swasser        |              |             | 0                    | Pepresso               |                       | 0       |
|        |                |              |             |                      |                        |                       |         |

Abb. 18: Aktionenauswahl des Produktzählers

#### Kreisdiagramm

Das Kreisdiagramm finden Sie im Dropdown-Menü der Datenleiste. Es ist in folgende Gruppen unterteilt:

- Kaffeespezialitäten
- Produkte mit gemahlenem Kaffee
- Spezialitäten mit Milch
- Heißwasser

Um zu sehen, welche Produkte zu den einzelnen Gruppen gehören, tippen Sie auf einen Bereich innerhalb des Kreisdiagramms oder eine der dazugehörigen Schaltflächen.

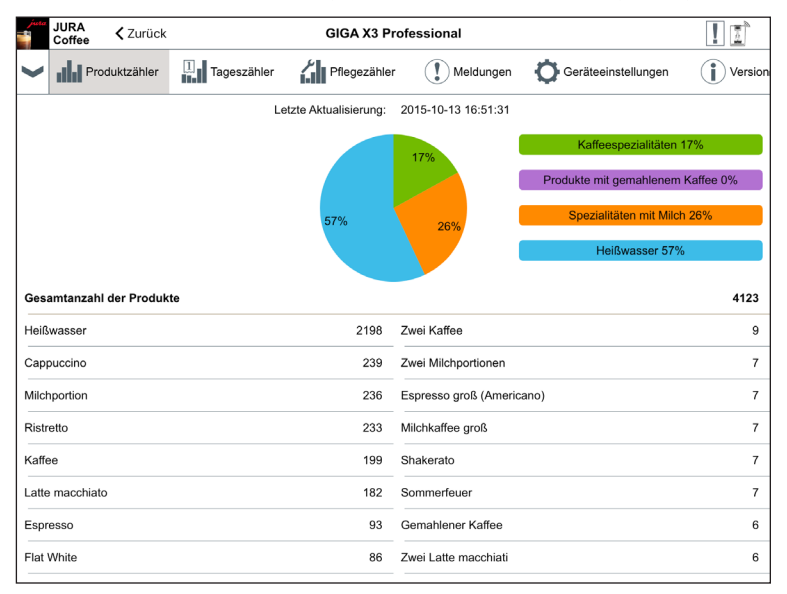

Abb. 19: Kreisdiagramm des Produktzählers

### 8.3 Tageszähler

Auch unter der Taste des Tageszählers finden Sie das Datum, an dem zum letzten Mal die Daten aus dem verbundenen Gerät ausgelesen wurden. Beachten Sie bitte, dass der Tageszähler immer die Zählerstände über einen bestimmten Zeitraum wiedergibt, nicht die Gesamtanzahl der jemals zubereiteten Produke. Diese Zählerstände finden Sie unter »Prduktzähler«.

Im Dropdown-Menü der Datenleiste haben Sie unter anderem die Möglichkeit, den Tageszähler **zurückzusetzen**.

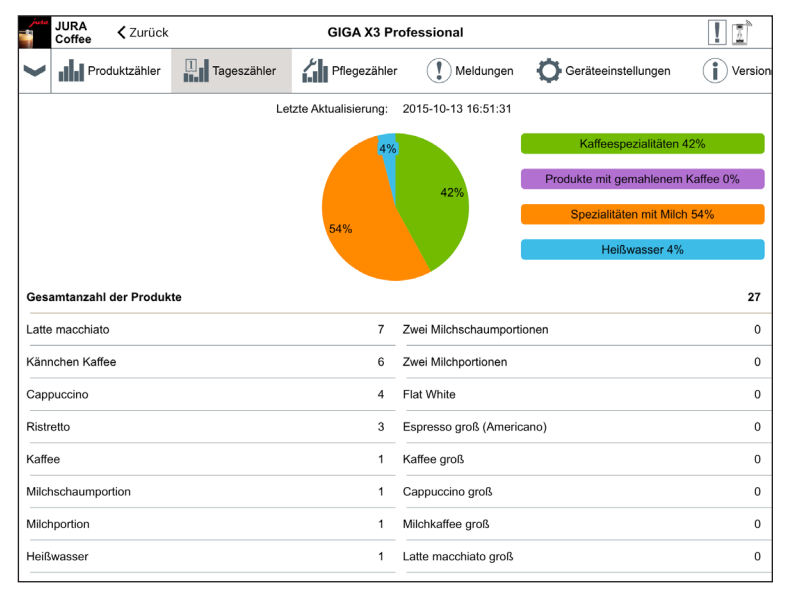

Abb. 20: Tageszähler

#### 8.4 Pflegezähler

Unter der Taste des Pflegezählers finden Sie die Anzahl der durchgeführten Pflegeprogramme (Reinigung, Entkalkung, etc.). Darüber hinaus sehen Sie den aktuellen Pflegestatus, d.h. wann das Gerät das nächste Mal das jeweilige Pflegeprogramm fordert.

| JU<br>Co  | RA 🗸 Zurück     |             | GIGA X3 Prof           | fessional          |                     | ! 1         |
|-----------|-----------------|-------------|------------------------|--------------------|---------------------|-------------|
| ✓ ıl      | Produktzähler   | Tageszähler | Pflegezähler           | Meldungen          | Geräteeinstellungen | Version     |
|           |                 | Le          | tzte Aktualisierung: 2 | 015-10-13 16:51:31 |                     |             |
| Reinigur  | igen            |             |                        |                    |                     | 3           |
| Filterwee | chsel           |             |                        |                    |                     | 8           |
| Entkalku  | ngen            |             |                        |                    |                     | 3           |
| Milchsys  | tem-Spülungen   |             |                        |                    |                     | 542         |
| Kaffeesp  | pülungen        |             |                        |                    |                     | 441         |
| Milchsys  | tem-Reinigungen |             |                        |                    |                     | 3           |
| Reinigun  | ng              |             |                        |                    |                     | 100%        |
| Filterwee | chsel           |             |                        |                    |                     | Kein Filter |
| Entkalku  | ng              |             |                        |                    |                     | 4%          |
|           |                 |             |                        |                    |                     |             |
|           |                 |             |                        |                    |                     |             |
|           |                 |             |                        |                    |                     |             |
|           |                 |             |                        |                    |                     |             |
|           |                 |             |                        |                    |                     |             |
|           |                 |             |                        |                    |                     |             |

Abb. 21: Pflegezähler

#### 8.5 Meldungen

Unter »Meldungen« finden Sie eine Liste der aktuell beim verbundenen Gerät angezeigten Displaymeldungen, z.B. »Restwasserschale fehlt« oder »Bohnenbehälter füllen« bzw. eine Information, ob sich das Gerät im Programmiermodus befindet.

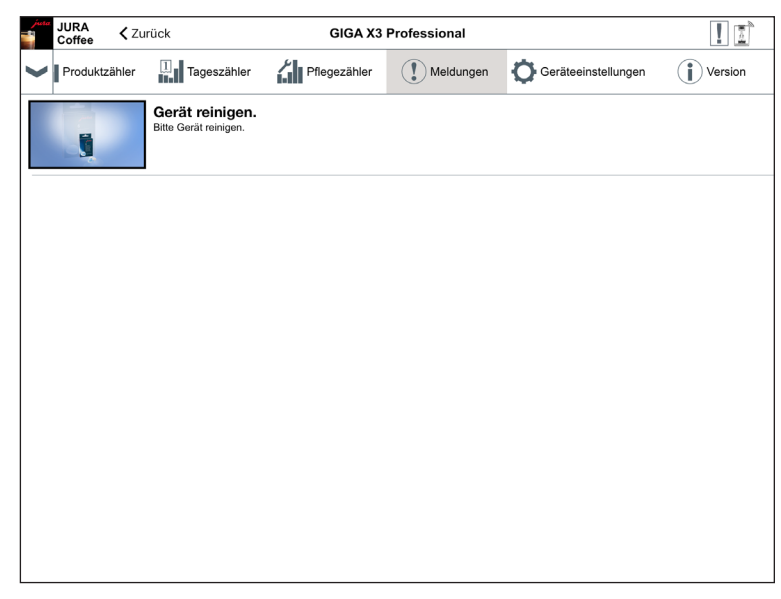

Abb. 22: Meldungen

#### 8.6 Geräteeinstellungen

Sie haben die Möglichkeit, den Namen und Standort des verbundenen Gerätes individuell anzupassen. Die angepassten Werte werden automatisch in der gesamten App aktualisiert.

| juta<br>1 | JURA<br>Coffee                | 🗸 Zui                   | ück                              | GIGA X3                     | Professional          |                       | ! 1     |
|-----------|-------------------------------|-------------------------|----------------------------------|-----------------------------|-----------------------|-----------------------|---------|
| ~         | Produktza                     | ähler                   | Tageszähler                      | Pflegezähler                | Meldungen             | O Geräteeinstellungen | Version |
| G         | erätename<br>ihlen Sie den (  | <del>)</del><br>Geräten | amen, der im Verbindung          | sscan und in der Historie a | ngezeigt werden soll. |                       |         |
| Ge        | erätestand<br>ben Sie den G   | dort<br>Serätesta       | andort an.                       |                             |                       |                       |         |
| PI        | N-Funktio                     | n<br>s Smart            | Connect ein- oder aussch         | alten.                      |                       |                       | 0       |
| PI<br>Ān  | N ändern<br>dern Sie den 4    | 1-stellige              | n PIN des Smart Connec           | ą.                          |                       |                       |         |
| Sc        | oftwareakt<br>tualisieren Sie | ualisi<br>den Sm        | erung Smart Conr<br>art Connect. | iect                        |                       |                       |         |
|           |                               |                         |                                  |                             |                       |                       |         |
|           |                               |                         |                                  |                             |                       |                       |         |
|           |                               |                         |                                  |                             |                       |                       |         |
|           |                               |                         |                                  |                             |                       |                       |         |
|           |                               |                         |                                  |                             |                       |                       |         |
|           |                               |                         |                                  |                             |                       |                       |         |
|           |                               |                         |                                  |                             |                       |                       |         |
|           |                               |                         |                                  |                             |                       |                       |         |
|           |                               |                         |                                  |                             |                       |                       |         |

Abb. 23: Geräteeinstellungen

#### 8.6.1 PIN-Funktion

Sie haben die Möglichkeit, den im Vollautomaten eingesetzten Smart Connect mit einem PIN-Code zu versehen, um beispielsweise das unerwünschte Auslesen von Daten zu verhindern. Die PIN-Funktion des Smart Connect ist standardmäßig ausgeschaltet.

Wurde der korrekte PIN-Code beim Verbinden mit dem Gerät eingegeben, so wird dieser in der App gespeichert und muss beim erneuten Verbinden nicht nochmals eingegeben werden. Wird der PIN nachträglich geändert, ist eine erneute Eingabe beim Verbinden erforderlich.

#### PIN-Funktion einschalten

Ziehen Sie den Regler auf die Position »ON«. Führen Sie dann die geforderten Schritte durch:

- Neuen PIN eingeben
- Neuen PIN bestätigen

| juta<br>1 | JURA<br>Coffee              | <b>≮</b> Zur         | rück                              | GIGA X3                     | Professional          |                       | 1       |
|-----------|-----------------------------|----------------------|-----------------------------------|-----------------------------|-----------------------|-----------------------|---------|
| ~         | Produktz                    | ähler                | 1 Tageszähler                     | Pflegezähler                | Meldungen             | O Geräteeinstellungen | Version |
| G<br>Wā   | erätenam<br>hlen Sie den    | e<br>Geräten         | amen, der im Verbindung           | sscan und in der Historie a | ngezeigt werden soll. |                       |         |
| Ge        | erätestan<br>ben Sie den (  | dort<br>Gerätesta    | andort an.                        |                             |                       |                       |         |
| PI        | N-Funktion                  | on (12:<br>s Smart   | 34)<br>Connect ein- oder aussch   | alten.                      |                       |                       | - I -   |
| PI<br>Ān  | N ändern<br>dern Sie den    | 4-stellige           | en PIN des Smart Connec           | t.                          |                       |                       |         |
| Sc        | oftwareak<br>ualisieren Sie | tualisie<br>e den Sm | erung Smart Conr<br>hart Connect. | lect                        |                       |                       |         |
|           |                             |                      |                                   |                             |                       |                       |         |
|           |                             |                      |                                   |                             |                       |                       |         |
|           |                             |                      |                                   |                             |                       |                       |         |
|           |                             |                      |                                   |                             |                       |                       |         |
|           |                             |                      |                                   |                             |                       |                       |         |
|           |                             |                      |                                   |                             |                       |                       |         |
|           |                             |                      |                                   |                             |                       |                       |         |
|           |                             |                      |                                   |                             |                       |                       |         |
|           |                             |                      |                                   |                             |                       |                       |         |

Abb. 24: PIN-Funktion eingeschaltet

#### PIN-Funktion ausschalten

Um die PIN-Funktion auszuschalten, müssen Sie den aktuellen PIN des Smart Connect eingeben.

#### PIN ändern

Sie können den PIN ändern. Tippen Sie hierzu auf »PIN ändern« und führen Sie die geforderten Schritte durch:

- Alten PIN eingeben
- Neuen PIN eingeben
- Neuen PIN bestätigen

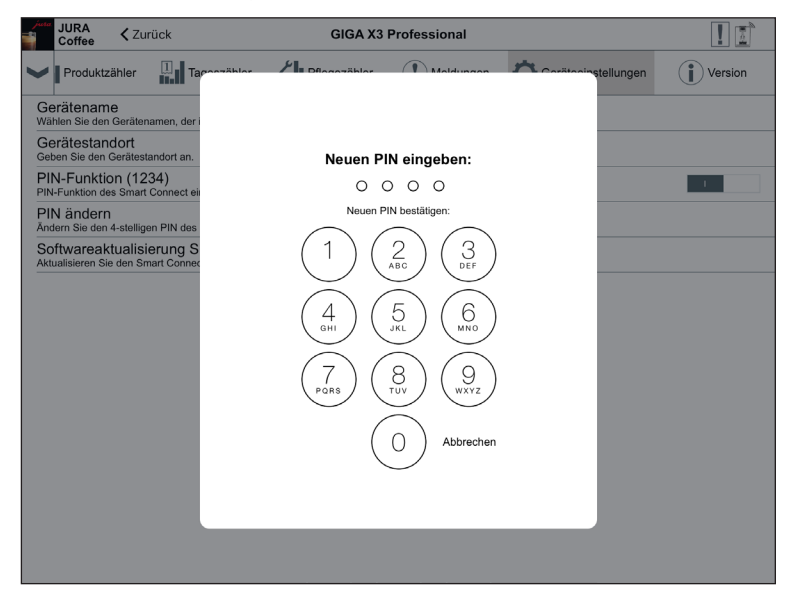

Abb. 25: Neuen PIN bestätigen

#### 8.6.2 Softwareaktualisierung Smart Connect

Die Firmware-Version des Smart Connect kann aktualisiert werden, falls eine neuere Version verfügbar ist. Hierfür muss eine Internetverbindung bestehen.

Tippen Sie auf »Softwareaktualisierung Smart Connect«. Ist eine neue Version verfügbar, können Sie nun das Update ausführen.

Zum Abschluss des Updates wird das verbundene Gerät ausgeschaltet. Sie werden aufgefordert, das Gerät wieder einzuschalten, um das Update abzuschließen.

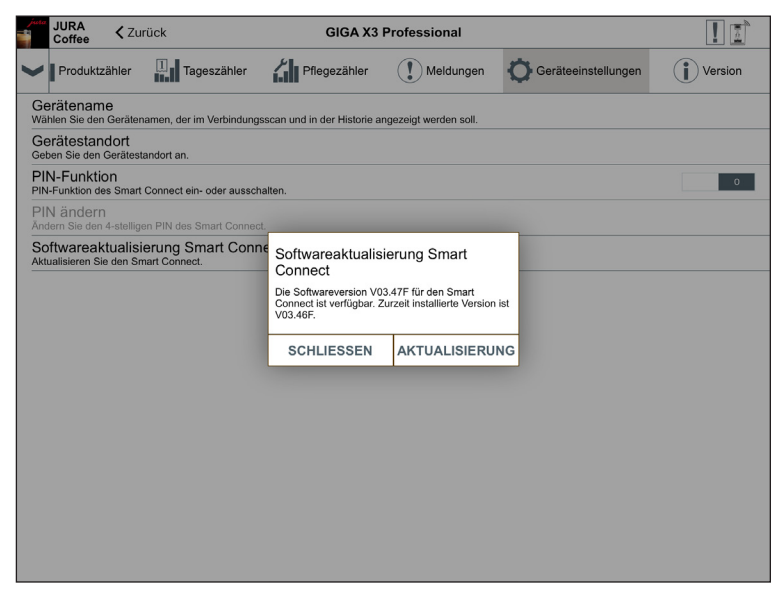

Abb. 26: Firmware-Update

#### 8.7 Version

Im Bereich »Version« finden Sie diverse Informationen bezüglich des verbundenen Gerätes und der App.

| Produktzähler         Imageszähler         Imageszähler | JURA<br>Coffee < Zuri | ick         | GIGA X3      | Professional |                     | ! 1                   |
|----------------------------------------------------------------------------------------------------|-----------------------|-------------|--------------|--------------|---------------------|-----------------------|
| Software-Version Main EF722M T05.3<br>Artikelnummer 150<br>Seriennummer 2014<br>Produktionsdatum 2014-07-<br>JURA Coffee version 11<br>Smart-Connect-Version V03.44                                                                                                    | Produktzähler         | Tageszähler | Pflegezähler | Meldungen    | Geräteeinstellungen | Version               |
| Artikelnummer 1500<br>Serätenummer 252<br>Seriennummer 2014-07-<br>IURA Coffee version 11<br>Smart-Connect-Version V03.44                                                                                                    | Software-Version Main |             |              |              |                     | EF722M T05.30         |
| Gerätenummer     522       Seriennummer     2014-07-       URRA Coffee version     1       Smart-Connect-Version     V03.44       PIN des Smart Connect     PIN-Funktion ausgeschalt                                                                                                    | Artikelnummer         |             |              |              |                     | 15002                 |
| Seriennummer       Produktionsdatum       2014-07-       URA Coffee version       Smart-Connect-Version       V03.40       PIN des Smart Connect                                                                                                    | Gerätenummer          |             |              |              |                     | 5270                  |
| Produktionsdatum     2014-07-       IURA Coffee version     1       Smart-Connect-Version     V03.40       PIN des Smart Connect     PIN-Funktion ausgeschalt                                                                                                    | Seriennummer          |             |              |              |                     | 2                     |
| IURA Coffee version     1       Smart-Connect-Version     V03.40       PIN des Smart Connect     PIN-Funktion ausgeschalt                                                                                                    | Produktionsdatum      |             |              |              |                     | 2014-07-11            |
| Smart-Connect-Version V03.44 PIN-Ges Smart Connect PIN-Funktion ausgeschalt                                                                                                    | JURA Coffee version   |             |              |              |                     | 1.0                   |
| PIN des Smart Connect PIN-Funktion ausgeschalt                                                                                                    | Smart-Connect-Version | I           |              |              |                     | V03.46F               |
|                                                                                                    | PIN des Smart Connec  | t           |              |              | PIN-Fu              | unktion ausgeschalter |
|                                                                                                    |                       |             |              |              |                     |                       |
|                                                                                                    |                       |             |              |              |                     |                       |
|                                                                                                    |                       |             |              |              |                     |                       |
|                                                                                                    |                       |             |              |              |                     |                       |
|                                                                                                    |                       |             |              |              |                     |                       |

Abb. 27: Version

#### 8.8 Statistik – Archiv

In der Verbindungshistorie können Sie auf Datensätze vergangener Verbindungen zugreifen. Neben dem Gerätenamen und Standort werden auch Datum und Uhrzeit der jeweiligen Verbindung angegeben.

Die in der Verbindungshistorie aufgelisteten Datensätze werden immer gespeichert, sobald Sie die Zählerstände und/oder Meldungen eines verbundenen Gerätes ausgelesen haben.

| JURA<br>Coffee <zu< th=""><th>ırück</th><th>Archiv</th><th></th></zu<> | ırück               | Archiv |  |
|------------------------------------------------------------------------|---------------------|--------|--|
| GIGA X3 Profess<br>20140711005270                                      | ional               |        |  |
| Letzte Aktualisierung:                                                 | 2015-10-13 16:51:31 |        |  |
|                                                                        |                     |        |  |
|                                                                        |                     |        |  |
|                                                                        |                     |        |  |
|                                                                        |                     |        |  |
|                                                                        |                     |        |  |
|                                                                        |                     |        |  |
|                                                                        |                     |        |  |
|                                                                        |                     |        |  |
|                                                                        |                     |        |  |
|                                                                        |                     |        |  |
|                                                                        |                     |        |  |
|                                                                        |                     |        |  |
|                                                                        |                     |        |  |
|                                                                        |                     |        |  |
|                                                                        |                     |        |  |
|                                                                        |                     |        |  |
|                                                                        |                     |        |  |
|                                                                        |                     |        |  |
|                                                                        |                     |        |  |
|                                                                        |                     |        |  |
|                                                                        |                     |        |  |
|                                                                        |                     |        |  |
|                                                                        |                     |        |  |

Abb. 28: Verbindungshistorie

Die jeweiligen Datensätze innerhalb der Verbindungshistorie entsprechen denen, die Sie auch bei einer bestehenden Verbindung auslesen können, z.B. Kreisdiagramme von Tageszählern oder Meldungen. Diese Informationen können ebenfalls per E-Mail versendet werden.

| juta.  | JURA<br>Coffee | 🗙 Zurück     |             | GIGA X3 Pr          | ofessional              |                     | 1       |
|--------|----------------|--------------|-------------|---------------------|-------------------------|---------------------|---------|
| ~      | Pro            | duktzähler   | Tageszähler | Pflegezähler        | Meldungen               | Geräteeinstellungen | Version |
|        |                |              | Let         | zte Aktualisierung: | 2015-10-13 16:51:31     |                     |         |
| Gesa   | amtanzah       | l der Produk | te          |                     |                         |                     | 4123    |
| Heiß   | wasser         |              |             | 2198                | Zwei Kaffee             |                     | 9       |
| Сарр   | ouccino        |              |             | 239                 | Zwei Milchportionen     |                     | 7       |
| Milch  | portion        |              |             | 236                 | Espresso groß (America  | ano)                | 7       |
| Ristr  | etto           |              |             | 233                 | Milchkaffee groß        |                     | 7       |
| Kaffe  | e              |              |             | 199                 | Shakerato               |                     | 7       |
| Latte  | macchiat       | D            |             | 182                 | Sommerfeuer             |                     | 7       |
| Espr   | esso           |              |             | 93                  | Gemahlener Kaffee       |                     | 6       |
| Flat \ | White          |              |             | 86                  | Zwei Latte macchiati    |                     | 6       |
| Heiß   | wasser pe      | rmanent      |             | 81                  | Zwei Cappuccini         |                     | 5       |
| Milch  | schaumpo       | ortion       |             | 78                  | Latte macchiato mit Aro | ma                  | 5       |
| Känn   | ichen Kaff     | ee           |             | 63                  | Zwei Milchkaffee        |                     | 4       |
| Milch  | nkaffee        |              |             | 59                  | Irish Coffee            |                     | 4       |
| Heiß   | wasser gro     | aß           |             | 47                  | Winterzauber            |                     | 4       |
|        |                |              |             |                     |                         |                     |         |

Abb. 29: Datensatz (Auszug) einer vergangenen Verbindung

## 9 Allgemeine Einstellungen

In den allgemeinen Einstellungen können Sie die Grundfunktionen der App konfigurieren:

- Zugriff auf Menü sperren
- Gerätedisplay ausschalten
- Einmalige Einstellungen während der Zubereitung erlauben.
- Nehmen Sie verschiedene E-Mail-Einstellungen vor.
- Lassen Sie sich durch den Konfigurationsassistenten durch verschiedene Einstellungen begleiten
- Löschen Sie den App-Cache (hierbei werden alle Einstellungen und Daten gelöscht)

| JURA Coffee Zurück Einstellungen                                                                                        |   |
|----------------------------------------------------------------------------------------------------|---|
| Zugriff auf Menü sperren<br>Geben Sie einen PIN ein, um den Zugriff auf App-Funktionen und Einstellungen zu verhindern. | 0 |
| Gerätedisplay ausschalten<br>Das Gerätedisplay wird ausgeschaltet, sobald das Gerät mit dem Tablet verbunden ist.       | 0 |
| Einmalige Einstellungen während der Zubereitung erlauben.                                                               | 1 |
| Countdown<br>Definieren Sie die Dauer des Countdowns, bevor das Produkt zubereitet wird.                                |   |
| Softwareversion<br>Anzeigen der App- und Dateiversion                                                                   |   |
| Statistik-Einstellungen                                                                                                 | > |
| Anwendungs-Cache löschen<br>Alle Datenbarken, Zählerstände und Standardeinstellungen entfernen.                         |   |
| Hilfe                                                                                                    |   |
|                                                                                                    |   |
|                                                                                                    |   |
|                                                                                                    |   |
|                                                                                                    |   |
|                                                                                                    |   |
|                                                                                                    |   |
|                                                                                                    |   |
|                                                                                                    |   |

Abb. 30: Allgemeine Einstellungen

#### 9.1 Zugriff auf Menü sperren

Geben Sie einen PIN ein, um den Zugriff auf App-Funktionen und Einstellungen zu verhindern. Sollte der PIN dreimal hintereinander falsch eingegeben werden, so wird der Zugriff auf die App für eine Stunde gesperrt. In dieser Zeit können Sie den PIN nicht erneut eingeben.

| JURA<br>Coffee < Zurück                                    | Einstellungen                                                               | I I 8      |
|------------------------------------------------------------|-----------------------------------------------------------------------------|------------|
| Zugriff auf Menü sperre<br>Geben Sie einen PIN ein, um der | 9 <b>n</b><br>n Zugriff auf App-Funktionen und Einstellungen zu verhindern. | - <b>I</b> |
| Gerätedisplay ausschal<br>Das Gerätedisplay wird ausgesch  | Iten<br>haltet, sobald das Gerät mit dem Tablet verbunden ist.              | 0          |
| Einmalige Einstellunger                                    | n während der Zubereitung erlauben.                                         | 1 I.       |
| Countdown<br>Definieren Sie die Dauer des Cou              | untdowns, bevor das Produkt zubereitet wird.                                |            |
| Softwareversion<br>Anzeigen der App- und Dateivers         | sion                                                                        |            |
| Statistik-Einstellungen                                    |                                                                             | >          |
| Anwendungs-Cache lös<br>Alle Datenbanken, Zählerstände     | schen<br>und Standardeinstellungen entfernen.                               |            |
| Hilfe                                                      |                                                                             |            |
|                                                            |                                                                             |            |
|                                                            |                                                                             |            |
|                                                            |                                                                             |            |
|                                                            |                                                                             |            |
|                                                            |                                                                             |            |
|                                                            |                                                                             |            |
|                                                            |                                                                             |            |
|                                                            |                                                                             |            |
|                                                            |                                                                             |            |

Abb. 31: Zugriff auf Menü gesperrt

#### 9.2 Gerätedisplay ausschalten

Das Gerätedisplay wird ausgeschaltet, sobald das Gerät mit dem Tablet verbunden ist. Somit werden die Tasten des Gerätes gesperrt.

#### 9.3 Einmalige Einstellungen während der Zubereitung erlauben.

Aktivieren oder deaktivieren Sie die Funktion, dass während der Zubereitung Einstellungen an den Produkten vorgenommen werden können.

#### 9.4 Countdown

Definieren Sie die Dauer des Countdowns, bevor das Produkt zubereitet wird.

| JURA<br>Coffee                                                                  | Einstellu                     | ingen         |   | 1 |
|---------------------------------------------------------------------------------|-------------------------------|---------------|---|---|
| Zugriff auf Menü sperren<br>Geben Sie einen PIN ein, um den Zugriff auf App-Fu  | nktionen und Einstellungen zu | ı verhindern. |   | 0 |
| Gerätedisplay ausschalten<br>Das Gerätedisplay wird ausgeschaltet, sobald das G |                               | 0             |   |   |
| Einmalige Einstellungen während de                                              |                               | 0             |   |   |
| Countdown<br>Definieren Sie die Dauer des Countdowns, bevor da                  | a Dradukt zuharaitat wird     |               | _ |   |
| Softwareversion<br>Anzeigen der App- und Dateiversion                           |                               |               |   |   |
| Statistik-Einstellungen                                                         | 10-                           |               |   | > |
| Anwendungs-Cache löschen<br>Alle Datenbanken, Zählerstände und Standardeinste   | 2 Se                          | ⊧ĸ.<br>⊎k.    |   |   |
| Hilfe                                                                           | 3 Se                          |               |   |   |
|                                                                                 | 4 Se<br>5 Se                  |               |   |   |
|                                                                                 | 6 Se                          |               |   |   |
|                                                                                 | ABBRECHEN                     | OK            |   |   |
|                                                                                 |                               |               |   |   |
|                                                                                 |                               |               |   |   |
|                                                                                 |                               |               |   |   |
|                                                                                 |                               |               |   |   |
|                                                                                 |                               |               |   |   |
|                                                                                 |                               |               |   |   |

Abb. 32: Countdown

#### 9.5 Software-Version

Informieren Sie sich jederzeit über die Version der App sowie über die Dateiversion des unterstützten Gerätes.

| JURA Coffee <zurück< th=""><th>Einstellungen</th><th></th></zurück<>            | Einstellungen                                                                 |   |
|---------------------------------------------------------------------------------|-------------------------------------------------------------------------------|---|
| Zugriff auf Menü sperren<br>Geben Sie einen PIN ein, um den Zugriff auf App-Fi  | unktionen und Einstellungen zu verhindern.                                    | 0 |
| Gerätedisplay ausschalten<br>Das Gerätedisplay wird ausgeschaltet, sobald das d | Gerät mit dem Tablet verbunden ist.                                           | 0 |
| Einmalige Einstellungen während de                                              | er Zubereitung erlauben.                                                      | 0 |
| Countdown<br>Definieren Sie die Dauer des Countdowns, bevor da                  | as Produkt zubereitet wird.                                                   |   |
| Softwareversion<br>Anzeigen der App- und Dateiversion                           |                                                                               |   |
| Statistik-Einstellungen                                                         |                                                                               | > |
| Anwendungs-Cache löschen                                                        | Softwareversion                                                               |   |
| Hilfe                                                                           | App-Version: 1.0 build 15<br>Dateiversion des Gerätes: 06.10.2015 09:18:05.17 |   |
|                                                                                 | ок                                                                            |   |
|                                                                                 |                                                                               |   |
|                                                                                 |                                                                               |   |
|                                                                                 |                                                                               |   |
|                                                                                 |                                                                               |   |
|                                                                                 |                                                                               |   |
|                                                                                 |                                                                               |   |
|                                                                                 |                                                                               |   |

Abb. 33: Softwareversion

# 9.6 Statistik-Einstellungen

| JURA<br>Coffee                   | 🕻 Zurück                                  | Statistik-Einstellungen                                                 | 1 |
|----------------------------------|-------------------------------------------|-------------------------------------------------------------------------|---|
| E-Mail-Eins<br>E-Mail-Einstellur | s <b>tellungen</b><br>ngen konfigurieren. |                                                                         | > |
| Assistent st<br>Starten Sie den  | t <b>arten</b><br>Konfigurationsassiste   | nten, um die Statistik-Einstellungen in wenigen Schritten einzurichten. |   |
|                                  |                                           |                                                                         |   |
|                                  |                                           |                                                                         |   |
|                                  |                                           |                                                                         |   |
|                                  |                                           |                                                                         |   |
|                                  |                                           |                                                                         |   |
|                                  |                                           |                                                                         |   |
|                                  |                                           |                                                                         |   |
|                                  |                                           |                                                                         |   |
|                                  |                                           |                                                                         |   |
|                                  |                                           |                                                                         |   |
|                                  |                                           |                                                                         |   |
|                                  |                                           |                                                                         |   |
|                                  |                                           |                                                                         |   |
|                                  |                                           |                                                                         |   |
|                                  |                                           |                                                                         |   |

Abb. 34: Statistik-Einstellungen

#### 9.6.1 E-Mail-Einstellungen

Geben Sie hier die E-Mail-Adresse ein, an die die Zählerstände und Meldungen gesendet werden sollen.

| JURA<br>Coffee                 | E-Mail-Einstellungen | Fertig |
|--------------------------------|----------------------|--------|
|                                |                      |        |
| E-Mail-Adresse des Empfängers: | user@example.com     |        |
|                                |                      |        |
| E-Mail-Format:                 | HTML                 |        |
|                                |                      |        |
|                                |                      |        |
|                                |                      |        |
|                                |                      |        |
|                                |                      |        |
|                                |                      |        |
|                                |                      |        |
|                                |                      |        |
|                                |                      |        |
|                                |                      |        |
|                                |                      |        |
|                                |                      |        |
| L                              |                      |        |

Abb. 35: E-Mail-Einstellungen

#### 9.6.2 Konfigurationsassistent

JURA Coffee bietet Ihnen einen Konfigurationsassistenten, der beim ersten Aufrufen der App automatisch gestartet wird. Der Konfigurationsassistent führt Sie in wenigen Schritten durch die Einrichtung der verschiedenen Funktionen von JURA Coffee.

Sie können jederzeit auf den Konfigurationsassistenten zugreifen. Gehen Sie hierfür in die allgemeinen Einstellungen.

### Willkommen beim Konfigurationsassistenten

Bitte nehmen Sie sich kurz Zeit, um die App mit Hilfe des Assistenten zu konfigurieren.

| JURA<br>Coffee                                             | Willkommen                                                                                                    |       |  |  |  |  |
|------------------------------------------------------------|----------------------------------------------------------------------------------------------------|-------|--|--|--|--|
| Willkommen beim Konfigurationsassistenten von JURA Coffee! |                                                                                                    |       |  |  |  |  |
| Bitte nehmen Sie sich kur                                  | z Zeit, um diese App zu konfigurieren.                                                                                                |       |  |  |  |  |
| Wenn Sie diesen Assister<br>manuell in den allgemeine      | ten nicht verwenden möchten, können Sie ihn mit "Assistent beenden" abbrechen. Sie können die App auch<br>n Einstellungen einrichten. |       |  |  |  |  |
| Dieser Assistent kann nac                                  | h Beendigung jederzeit neu gestartet werden. Gehen Sie hierfür in die allgemeinen Einstellungen.                                      |       |  |  |  |  |
|                                                            |                                                                                                    |       |  |  |  |  |
|                                                            |                                                                                                    |       |  |  |  |  |
|                                                            |                                                                                                    |       |  |  |  |  |
|                                                            |                                                                                                    |       |  |  |  |  |
|                                                            |                                                                                                    |       |  |  |  |  |
|                                                            |                                                                                                    |       |  |  |  |  |
|                                                            |                                                                                                    |       |  |  |  |  |
|                                                            |                                                                                                    |       |  |  |  |  |
|                                                            |                                                                                                    |       |  |  |  |  |
|                                                            |                                                                                                    |       |  |  |  |  |
|                                                            |                                                                                                    |       |  |  |  |  |
|                                                            |                                                                                                    |       |  |  |  |  |
|                                                            |                                                                                                    |       |  |  |  |  |
|                                                            |                                                                                                    |       |  |  |  |  |
| Assistent beenden                                          | Schritt 1 von 9 We                                                                                                    | eiter |  |  |  |  |

Abb. 36: Startbildschirm des Konfigurationsassistenten

#### Smart Connect einsetzen

Der Smart Connect muss in die Serviceschnittstelle des Kaffeevollautomaten eingesetzt werden. Diese befindet sich in der Regel auf der Oberseite oder Rückseite des Gerätes, unter einer entfernbaren Abdeckung. Wissen Sie nicht, wo sich die Serviceschnittstelle Ihres Kaffeevollautomaten befindet, fragen Sie Ihren Fachhändler oder schauen Sie nach unter www.jura.com.

| juta<br>N   | JURA<br>Coffee                                                                                                    |  | <b>〈</b> Zurück | Smart Connect einsetzen | 1      |  |  |
|-------------|----------------------------------------------------------------------------------------------------|--|-----------------|-------------------------|--------|--|--|
| Um i<br>mus | Um mit der JURA Coffee App Daten aus dem Gerät auslesen zu können, benötigen Sie den Smart Connect von JURA. Der Smart Connect<br>muss in die Serviceschnittstelle des Gerätes eingesetzt werden. |  |                 |                         |        |  |  |
| Weit        | Weitere Informationen finden Sie in der Bedienungsanleitung des Smart Connect.                                                                                                    |  |                 |                         |        |  |  |
|             |                                                                                                    |  |                 |                         |        |  |  |
|             |                                                                                                    |  |                 |                         |        |  |  |
|             |                                                                                                    |  |                 |                         |        |  |  |
|             |                                                                                                    |  |                 |                         |        |  |  |
|             |                                                                                                    |  |                 |                         |        |  |  |
|             |                                                                                                    |  |                 |                         |        |  |  |
|             |                                                                                                    |  |                 |                         |        |  |  |
|             |                                                                                                    |  |                 |                         |        |  |  |
|             |                                                                                                    |  |                 |                         |        |  |  |
|             |                                                                                                    |  |                 |                         |        |  |  |
|             |                                                                                                    |  |                 |                         |        |  |  |
|             |                                                                                                    |  |                 |                         |        |  |  |
| Zuri        | ück                                                                                                    |  |                 | Schritt 2 von 9         | Veiter |  |  |

Abb. 37: Smart Connect einsetzen

#### Verbindung zum Gerät herstellen

Nach dem Einsetzen des Smart Connect werden automatisch alle Geräte in Reichweite (ca. 3 m) gesucht.

Tippen Sie auf das Gerät, mit dem Sie eine Verbindung herstellen möchten.

#### PIN-Funktion (optional):

Die PIN-Funktion des Smart Connect ist standardmäßig ausgeschaltet.

Falls die PIN-Funktion im Smart Connect bereits vorgängig eingeschaltet wurde, werden Sie an dieser Stelle aufgefordert, den PIN-Code einzugeben.

Wurde der korrekte PIN-Code beim Verbinden mit dem Gerät eingegeben, so wird dieser in der App gespeichert und muss beim erneuten Verbinden nicht nochmals eingegeben werden. Wird der PIN nachträglich geändert, ist eine erneute Eingabe beim Verbinden erforderlich.

Die PIN-Funktion kann in den Geräteeinstellungen angepasst werden.

| Sobald eine Verbindung hergestellt wurde, | gelangen Sie weiter zu Schritt vier. |
|-------------------------------------------|--------------------------------------|
|-------------------------------------------|--------------------------------------|

| JURA<br>Coffee                                                                                                    | 🕻 Zurück                         | Mit Gerät verbinden                                                  |                  |  |  |
|----------------------------------------------------------------------------------------------------|----------------------------------|----------------------------------------------------------------------|------------------|--|--|
| Bitte wählen Sie<br>GIGA X3 Prof<br>20140711005270                                                                                           | das gewünschte Gerät<br>essional | t, um die Verbindung herzustellen.                                   |                  |  |  |
| GIGA 5<br>20120423005268                                                                                                    |                                  |                                                                      |                  |  |  |
|                                                                                                    |                                  |                                                                      |                  |  |  |
|                                                                                                    |                                  |                                                                      |                  |  |  |
|                                                                                                    |                                  |                                                                      |                  |  |  |
|                                                                                                    |                                  |                                                                      |                  |  |  |
|                                                                                                    |                                  |                                                                      |                  |  |  |
|                                                                                                    |                                  |                                                                      |                  |  |  |
|                                                                                                    |                                  |                                                                      |                  |  |  |
|                                                                                                    |                                  |                                                                      |                  |  |  |
|                                                                                                    |                                  |                                                                      |                  |  |  |
| Horuptorzi                                                                                                    | aban um die verfügbar            | ran Garëta in Raichweita anzuzaigan adar um dar aktuall varbundana ( | Gorät zu troppon |  |  |
| nerunterzienen, un die verlugoaren Gerate in Keichweite anzuzeigen oder um das aktuen verbundene Gerat zu trehnen.<br>Zurück Schrift 3 von 9 |                                  |                                                                      |                  |  |  |

Abb. 38: Verbindung zum Gerät herstellen

#### **E-Mail-Konfiguration**

Um Zählerstände und Meldungen per E-Mail senden zu können, muss ein Mailkonto eingerichtet werden. Geben Sie die E-Mail-Adresse ein, die zum Senden der E-Mails verwendet werden soll.

| JURA<br>Coffee                 | E-Mail-Konfiguration                                                                      |        |
|--------------------------------|-------------------------------------------------------------------------------------------|--------|
| Konfigurieren Sie das E        | -Mail-Konto, welches für den Versand von Zählerständen und Meldungen genutzt werden soll. |        |
|                                |                                                                                           |        |
| E-Mail-Adresse des Empfangers: | user@example.com                                                                          |        |
|                                |                                                                                           |        |
| E-Mail-Format:                 | HTML<br>Klartext                                                                          |        |
|                                |                                                                                           |        |
|                                |                                                                                           |        |
|                                |                                                                                           |        |
|                                |                                                                                           |        |
|                                |                                                                                           |        |
|                                |                                                                                           |        |
|                                |                                                                                           |        |
|                                |                                                                                           |        |
|                                |                                                                                           |        |
|                                |                                                                                           |        |
|                                |                                                                                           |        |
| Zurück                         | Schritt 4 von 9                                                                           | Weiter |

Abb. 39: E-Mail-Konfiguration

### E-Mail-Konfigurationstest

Um die korrekte Funktionsweise der E-Mail-Konfiguration zu überprüfen, erfolgt nun ein Test. Tippen Sie auf »E-MAIL SENDEN«, um den Test zu starten. Es wird eine E-Mail an die eingegebene Adresse gesendet.

Um zum nächsten Schritt zu gelangen, muss der Test erfolgreich sein.

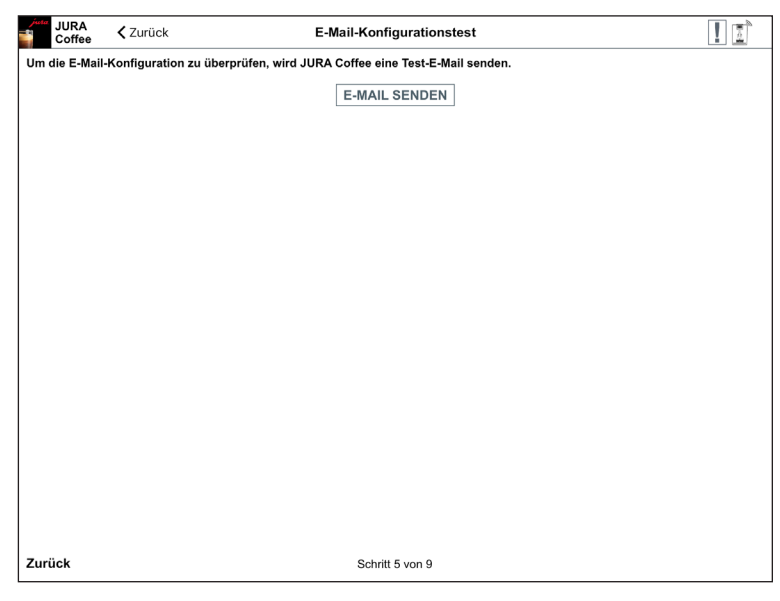

Abb. 40: E-Mail-Konfigurationstest

#### Zählerstände testen

Um das korrekte Auslesen der Zählerstände sowie das richtige Anzeigen und Senden zu überprüfen, führt die App einen weiteren Test durch. Tippen Sie hierzu auf »TEST STAR-TEN«. Es wird eine E-Mail an die eingegebene Adresse gesendet.

Nach erfolgreichem Test gelangen Sie weiter zum nächsten Schritt.

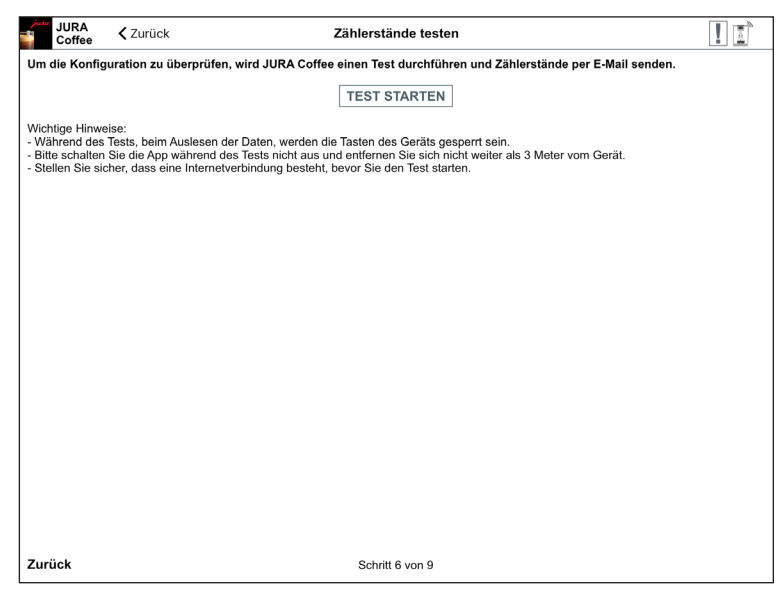

Abb. 41: Zählerstände testen

#### Ergebnis des Tests

Sobald der Test erfolgreich durchgeführt werden konnte, erscheint im Display die Anzeige der Produktzähler.

Die Ergebnisse des Tests können Sie nun als E-Mail senden.

| JURA<br>Coffee                                    | <b>〈</b> Zurück                                                | Ergebnis Zählerstände-Konfigurationstest                                                    | ! 1  |
|---------------------------------------------------|----------------------------------------------------------------|---------------------------------------------------------------------------------------------|------|
| Die Zählerstän<br>Überprüfen Sie<br>Senden Sie da | ide wurden erfolg<br>e bitte die folgend<br>inn die E-Mail mit | reich ausgelesen.<br>den Zählerstände.<br>den Zählerständen des Produkt- und Pflegezählers. |      |
|                                                   |                                                                | E-MAIL SENDEN                                                                               |      |
| Gesamtanzah                                       | l der Produkte                                                 |                                                                                             | 4124 |
| Heißwasser                                        |                                                                |                                                                                             | 2198 |
| Cappuccino                                        |                                                                |                                                                                             | 240  |
| Milchportion                                      |                                                                |                                                                                             | 236  |
| Ristretto                                         |                                                                |                                                                                             | 233  |
| Kaffee                                            |                                                                |                                                                                             | 199  |
| Latte macchiat                                    | to                                                             |                                                                                             | 182  |
| Espresso                                          |                                                                |                                                                                             | 93   |
| Flat White                                        |                                                                |                                                                                             | 86   |
| Heißwasser pe                                     | ermanent                                                       |                                                                                             | 81   |
| Milchschaump                                      | ortion                                                         |                                                                                             | 78   |
| Kännchen Kaff                                     | fee                                                            |                                                                                             | 63   |
| Zurück                                            |                                                                | Schritt 7 von 9                                                                             |      |

Abb. 42: Ergebnis des Tests

#### Meldungen-Konfiguration-Test

Um die Benachrichtigungsfunktion zu testen, können Sie nun eine Meldung auf Ihrem verbundenen Gerät generieren. Nach dem Hervorrufen der Meldung am Gerät, können Sie eine E-Mail senden, um das Ergebnis zu prüfen. Sie sollten nach wenigen Augenblicken eine E-Mail mit dieser Meldung erhalten.

| JURA<br>Coffee                    | <b>≮</b> Zurück                                            | Ergebnis Meldungen-Konfigurationstest       | 11 |
|-----------------------------------|------------------------------------------------------------|---------------------------------------------|----|
| Bitte generiere<br>Senden Sie dar | n Sie eine Meldung auf Ihre<br>nn eine E-Mail, um den Inha | em verbundenen Gerät.<br>alt zu überprüfen. |    |
|                                   |                                                            | E-MAIL SENDEN                               |    |
|                                   |                                                            |                                             |    |
|                                   |                                                            |                                             |    |
|                                   |                                                            |                                             |    |
|                                   |                                                            |                                             |    |
|                                   |                                                            |                                             |    |
|                                   |                                                            |                                             |    |
|                                   |                                                            |                                             |    |
|                                   |                                                            |                                             |    |
|                                   |                                                            |                                             |    |
|                                   |                                                            |                                             |    |
| Zurück                            |                                                            | Schritt 8 von 9                             |    |

Abb. 43: Ergebnis des Tests

#### Assistent abschließen

Tippen Sie auf »Fertig«, um den Assistenten abzuschließen. So wird gewährleistet, dass die App ordnungsgemäß funktioniert.

| JURA<br>Coffee                  | 🗙 Zurück                                   | Assistent abschließen                                                                    | 1               |
|---------------------------------|--------------------------------------------|------------------------------------------------------------------------------------------|-----------------|
| Der Konfigura<br>definierten Ma | tionsassistent von J<br>ilboxen erreichen. | JURA Coffee ist abgeschlossen. Bitte beachten Sie, dass es einen Moment dauern kann, bis | die E-Mails die |
|                                 |                                            | Viel Spaß mit JURA Coffee.                                                               |                 |
|                                 |                                            |                                                                                          |                 |
|                                 |                                            |                                                                                          |                 |
|                                 |                                            |                                                                                          |                 |
|                                 |                                            |                                                                                          |                 |
|                                 |                                            |                                                                                          |                 |
|                                 |                                            |                                                                                          |                 |
| Zurück                          |                                            | Schritt 9 von 9                                                                          | Fertia          |

Abb. 44: Assistent abschließen

#### 9.7 Anwendungs-Cache löschen

Wird diese Funktion mit OK bestätigt, so werden alle Geräte, Zählerstände und Standardeinstellungen von der App / vom Tablet entfernt.

| JURA Coffee <zurück< th=""><th>Einstel</th><th>lungen</th><th></th></zurück<>                                     | Einstel                                                                                            | lungen                                                         |   |
|----------------------------------------------------------------------------------------------------|----------------------------------------------------------------------------------------------------|----------------------------------------------------------------|---|
| Zugriff auf Menü sperren<br>Geben Sie einen PIN ein, um den Zugriff auf App-Fu                                    | nktionen und Einstellungen                                                                         | zu verhindern.                                                 | 0 |
| Gerätedisplay ausschalten<br>Das Gerätedisplay wird ausgeschaltet, sobald das G                                   | erät mit dem Tablet verbund                                                                        | len ist.                                                       | 0 |
| Einmalige Einstellungen während de                                                                                | r Zubereitung erlaul                                                                               | ben.                                                           | 0 |
| Countdown<br>Definieren Sie die Dauer des Countdowns, bevor das                                                   | s Produkt zubereitet wird.                                                                         |                                                                |   |
| Softwareversion<br>Anzeigen der App- und Dateiversion                                                             |                                                                                                    |                                                                |   |
| Statistik-Einstellungen<br>Anwendungs-Cache löschen<br>Alle Datenbanken, Zihlerstände und Standardeinste<br>Hilfe | Anwendungs-Cacc<br>Dadurch werden alle Ger<br>Standardenistellungen en<br>fortbetzen?<br>ABBRECHEN | he löschen<br>ite, Zählerstände und<br>ffemt. Wollen Sie<br>OK | > |
|                                                                                                    |                                                                                                    |                                                                |   |

Abb. 45: Anwendungs-Cache löschen

# 10 Hilfe / Anleitung

Klicken Sie auf »Hilfe« oder »Anleitung«, um diese Bedienungsanleitung anzuzeigen.

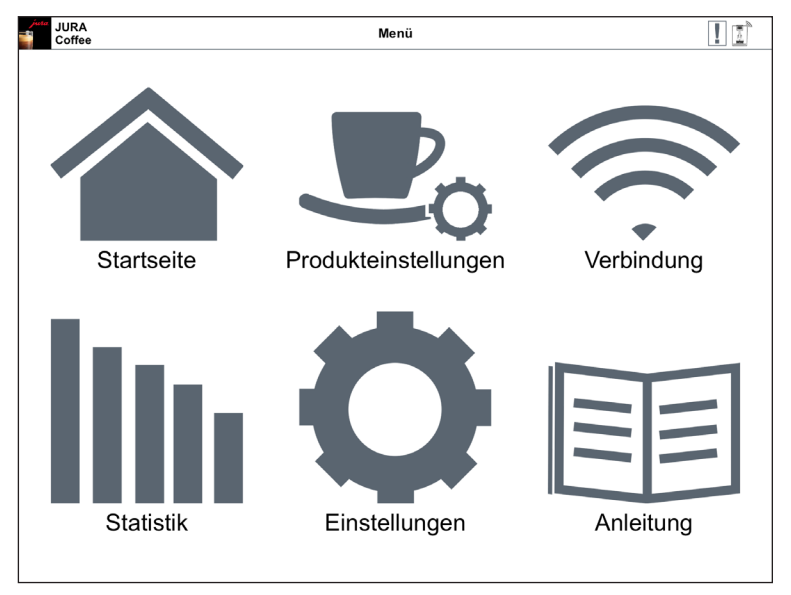

Abb. 46: Anleitung

## 11 Benachrichtigungen

Die App versendet zwei Arten von E-Mails, die folgendermaßen aufgebaut sind:

- E-Mail mit Zählerständen:
  - Logo von JURA Coffee
  - Art des gesendeten Berichts
  - Modellname des Gerätes
  - Gerätename und Gerätestandort (falls festgelegt)
  - Aktualisierungszeit
  - Produktzähler (samt angehängter CSV-Datei)
  - Tageszähler (samt angehängter CSV-Datei)
  - Pflegezähler (samt angehängter CSV-Datei)
  - Version (samt angehängter CSV-Datei)
  - Textzeile mit der Angabe, wie oft die E-Mail verschickt wurde

#### • E-Mail mit Meldungen des Gerätes:

- Logo von JURA Coffee
- Art des gesendeten Berichts
- Modellname des Gerätes
- Gerätename und Gerätestandort (falls festgelegt)
- Aktualisierungszeit
- Tabelle mit detaillierten Informationen zu den Meldungen, die zum Zeitpunkt auftraten, als Sie zuletzt Zählerstände ausgelesen haben bzw. eine Textmitteilung, dass es zu diesem Zeitpunkt keine Meldungen gab. Darüber hinaus Meldungen vom aktuell verbundenen Gerät (Bezeichnung der Meldung mit Beschreibung und Bild).

#### 11.1 E-Mail mit Zählerständen des Gerätes

Ein Beispiel für eine E-Mail mit den Zählerständen des verbundenen Gerätes.

| Zählerstände des<br>Gerät GGA XI Profes<br>Attualisierungszeit: 2015-10 | juta<br>coffee<br>screwar<br>a Gerätes<br>sional<br>14 15:22:27 |  |
|-------------------------------------------------------------------------|-----------------------------------------------------------------|--|
| Gerät: GIGA X3 Profes<br>Aktualisierungszeit: 2015-10-                  | sional<br>14 15:22:27                                           |  |
| Produktzähle                                                            | r                                                               |  |
| Daten                                                                   | Werte                                                           |  |
| Gemahlener Kaffee                                                       | 2560                                                            |  |
| Gesamtanzahl der<br>Produkte                                            | 310                                                             |  |
| Espresso                                                                | 119                                                             |  |
| Kaffee                                                                  | 77                                                              |  |
|                                                                         |                                                                 |  |

Abb. 47: E-Mail mit Zählerständen

E.

#### 11.2 E-Mail mit einer Meldung des Gerätes

Ein Beispiel für eine per E-Mail gesendete Meldung.

| JURA Coffee                        |
|------------------------------------|
| Meldungen des Gerätes              |
| Gerät: GIGA X3 Professional        |
| Alarmzeil(en): 2015-10-14 15:22:17 |
| Keine Meldungen                    |
|                                    |
|                                    |
|                                    |
|                                    |
|                                    |
|                                    |
|                                    |

Abb. 48: E-Mail mit Meldung

## 12 Mehrsprachenunterstützung

JURA Coffee ist in mehreren Sprachen erhältlich. Die App wählt automatisch die Sprache, die im Tablet eingestellt ist. Sollte die eingestellte Sprache nicht vorhanden sein, so wird die App in Englisch angezeigt.

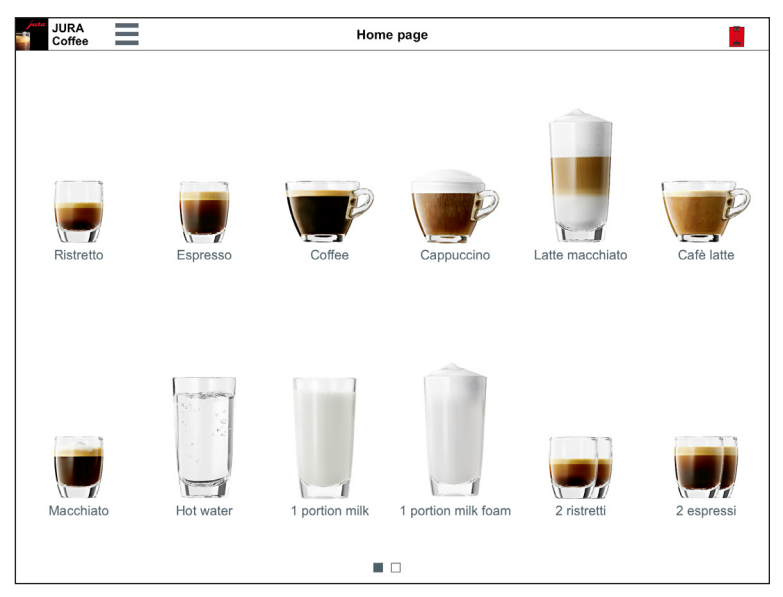

Abb. 49: Mehrsprachenunterstützung